Per risolvere il problema bisogna agire nella configurazione di Thunderbird e abbassare il valore minimo del <u>protocollo TLS</u> passando da TLS 1.2 al più vecchio TLS 1.0. Per fare questo con la versione 78 o superiore bisogna andare nel menu <u>Strumenti</u> – <u>Opzioni</u> e aprire l'Editor di configurazione.

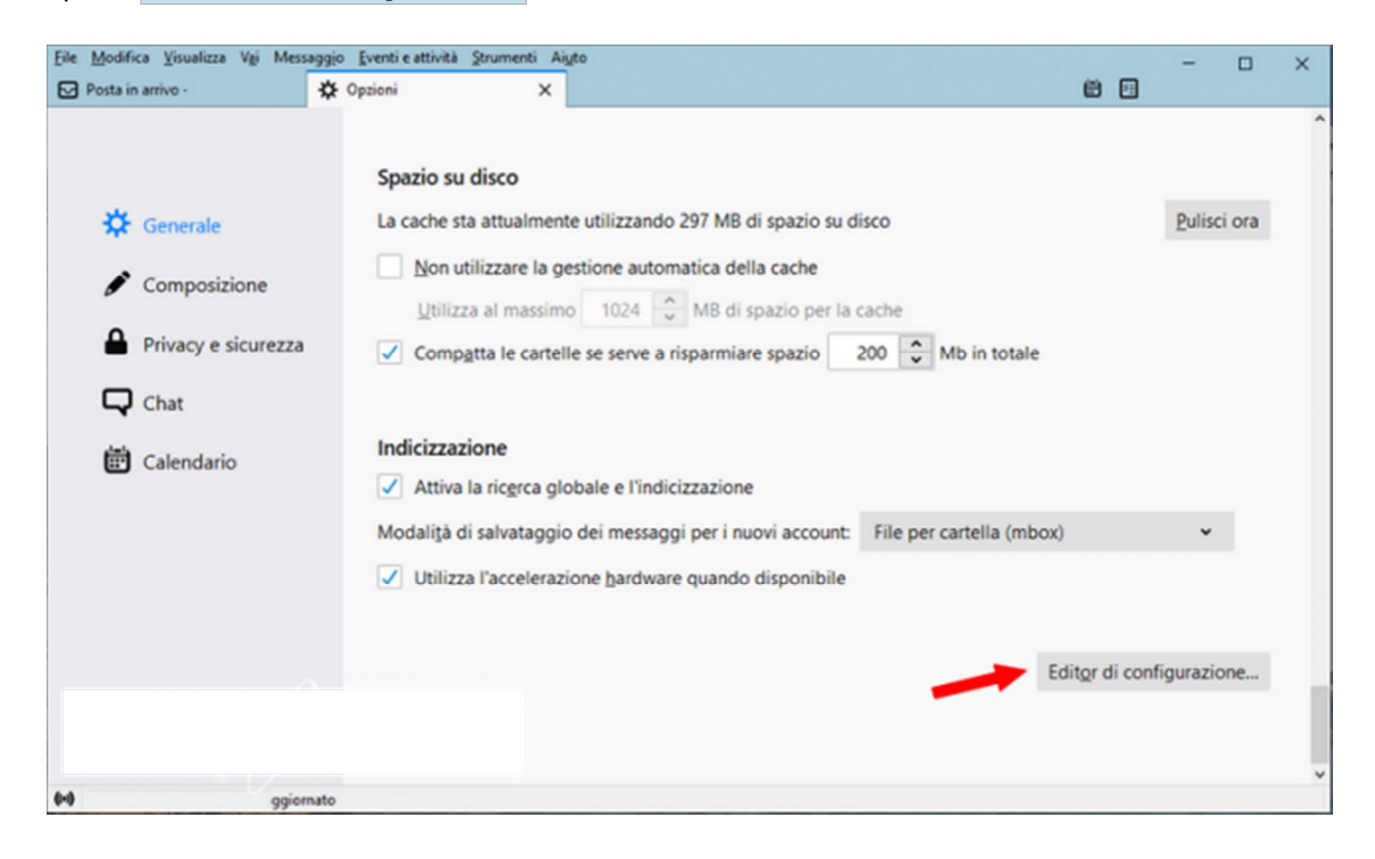

Accettare i rischi quando richiesto.

| about:config                                                                                  | ×    |
|-----------------------------------------------------------------------------------------------|------|
|                                                                                               |      |
|                                                                                               |      |
|                                                                                               |      |
| Questa operazione potrebbe invalidare la ga                                                   | ira  |
|                                                                                               |      |
| La modifica di queste impostazioni avanzate può compromettere la stabilità, la sicurezza e le | e pi |
| del browser. Si consiglia di proseguire solo se consapevoli delle proprie azioni.             |      |
| Visualizza nuovamente questo avviso in futuro                                                 |      |
|                                                                                               |      |
|                                                                                               |      |

Ora bisogna ricercare il parametro security.tls.version.min e cambiare il suo valore da 3 a 1.

|                                            | about:config                                                 | ×   |
|--------------------------------------------|--------------------------------------------------------------|-----|
| <u>C</u> erca:<br>$\square$ security.tls.v | version.min                                                  | 0   |
| Nome parametro                             | <ul> <li>Stato</li> <li>Tipo</li> <li>Valore</li> </ul>      | CQ. |
| security.tls.version.min                   | predefinito intero 3                                         |     |
|                                            | Inserire un valore intero X                                  |     |
|                                            | security.tls.version.min          1         OK       Annulla |     |

**Riavviate ora Thunderbird per applicare la modifica** appena fatta e il funzionamento del vostro indirizzo di posta Racine dovrebbe essere stato ripristinato.